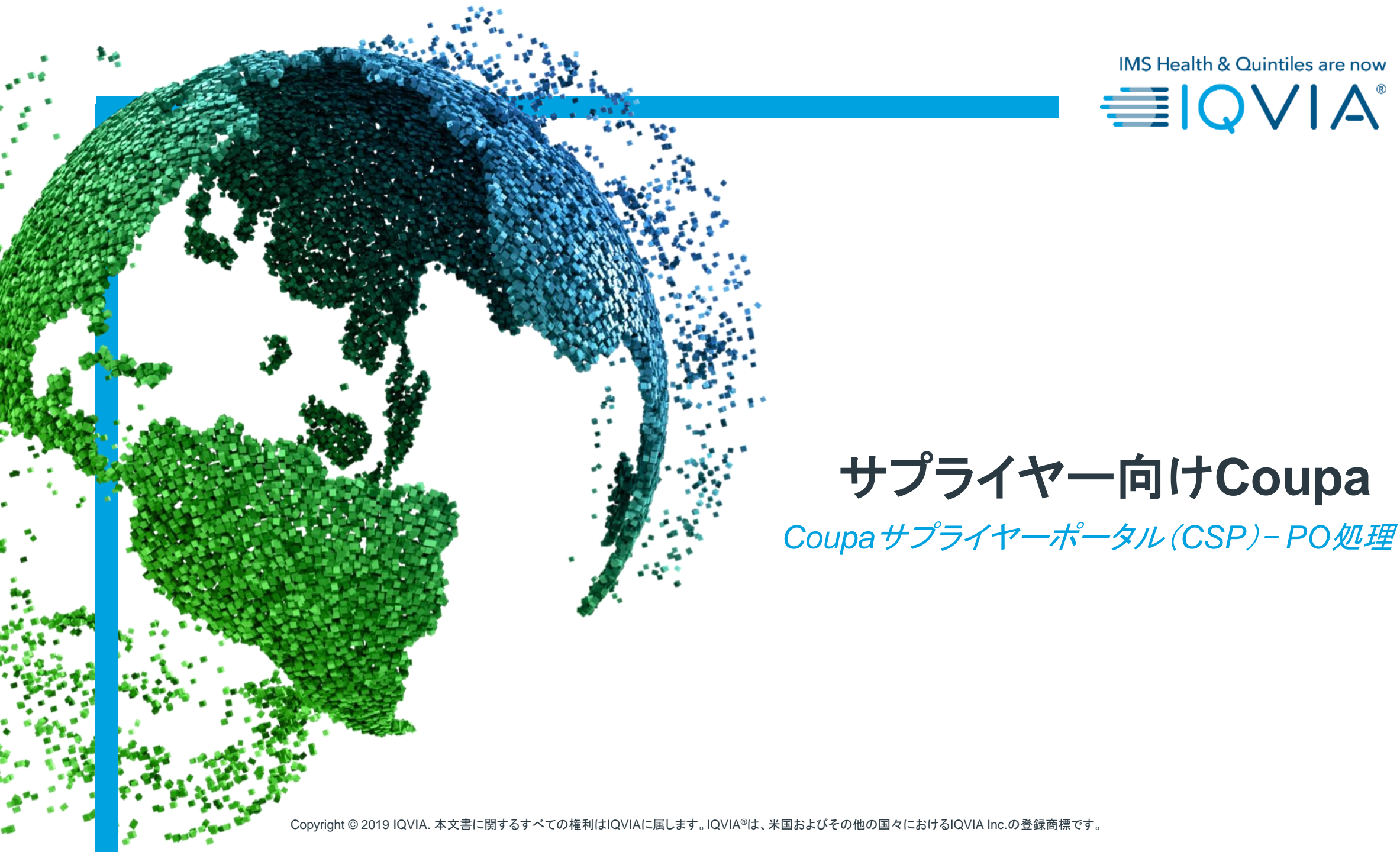

## 取り上げる トピック

- <u>PO配信方法の設定</u>
- 通知の表示と管理
- <u>POの表示と管理</u>
- <u>POの品目表示</u>
- よくある質問
- <u>サポート</u>

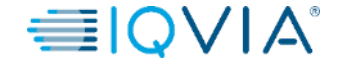

### 請求書を受け取る前にPOを作成しなければならないのはなぜで すか?

- コンプライアンス:注文書の目的は、商品またはサービスが届く前に、IQVIAが商品または サービスを注文したということを明確にすることです。
- サプライヤーはPOがないまま、Coupalこ電子\*請求書を提出することはできません。した がって、IQVIAが先にPOを作成しておかないと、支払いが遅れます。

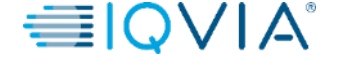

# Coupaのアイコン

| アイコン       | 動作/機能                     |
|------------|---------------------------|
| 2251       | 取引ハイパーリンク。取引の表示ページへ進みます。  |
|            | 編集                        |
| Save       | 保存                        |
| <b>í</b>   | さまざまな横幅に対応したHTMLでPOを印刷    |
| <b>V</b> . | 記録に指定されている方法でPOをサプライヤーに送信 |
|            | 以降の使用に備えて要請を⊐ピー           |
| Ð          | (受領書/請求書を)無効にする           |
| -          | 受領                        |
|            | POの請求書を作成                 |
|            | POの貸方票を作成                 |

| アイコン        | 動作/機能                 |
|-------------|-----------------------|
|             | ソフトクローズ               |
|             | フルクローズ                |
| 8           | 削除                    |
| Export to v | 報告をエクスポート             |
| ۲           | 詳細な受領書                |
| •           | 追加(コメント、アラートなど)       |
| $\diamond$  | 表の拡張                  |
|             | サプライヤーに電子メールアドレスを関連付け |
| Ĩ           | 自動化ロボットが実行            |

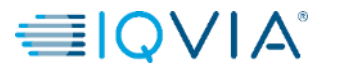

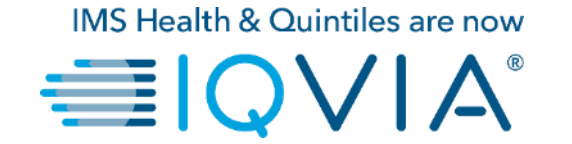

## PO配信方法の設定

### PO配信方法の設定

IQVIAからPOを受け取る方法を設定できます。

1. 注文書または注文書の品目ページで、設定を変更するIQVIAを選択し、Configure PO Delivery(PO配信設定)ボタンをク リックします。

2. 表示されたウィンドウで、POの配信方法(cXMLまたは電子メール)を選択し、必要な情報を提供します。

| coupa supplier port al                                                                                                    |                                                                                                    | ABHAY V NOTIFICATIONS 4   HELP V                                     | Supplier nortal                                                                                                    | ABHAY - NOTIFICATION:                                                                                                    |
|----------------------------------------------------------------------------------------------------|----------------------------------------------------------------------------------------------------|----------------------------------------------------------------------|----------------------------------------------------------------------------------------------------|----------------------------------------------------------------------------------------------------|
| Home Profile Orders Service/Time Sheets ASN                                                                                                    | Invoices Catalogs Add-ons Admin                                                                                                    |                                                                      | Profi Configure PO                                                                                                    | Delivery for IQVIA                                                                                                    |
| Purchase Orders                                                                                                    | 2<br>Select Customer                                                                                                    | 2VIA Configure PO Delivery                                           | Vorder<br>You can let your customers<br>you purchase orders. When<br>Purchase Order Method E<br>PO Email P<br>PU CXML URL | s know how you can receive purchase orders. Your customers will be able to select from these options to send<br>n you fill out these fields, they will be sent to your customer.<br>Email v<br>ocemail@iqvia.com |
| Instructions From Customer<br>Please make sure to "Acknowledge" your Purchase Order pri<br>an update to the PO by contacting the Requester, may result<br>than the Purchase Order. | or to creating an Invoice against the PO. Failure to acknowledge you<br>n delays to invoice processing & payment if the quantity, amount or | r PO, and/or failure to request<br>price you are invoicing is higher | Ple CXML Identity                                                                                                    |                                                                                                    |
| Click the 📒                                                                                                    | Action to Invoice from a Purchase Order                                                                                                    |                                                                      | the CXML Supplier Domain                                                                                                  |                                                                                                    |
| PO Number Order Date Status Acknowledged At                                                                                                    | View Open Orders                                                                                                    | Search O                                                             | CXML Supplier Identity<br>CXML Secret                                                                                     |                                                                                                    |
| 966 07/30/19 Issued None                                                                                                    | test supplier 2 lines No<br>test supplier 2 lines_2                                                                                         | 37,569.00 USD                                                        | CXML Protocol                                                                                                    | 15                                                                                                    |
| 965 07/30/19 Issued None<br>964 07/30/19 Issued None                                                                                                    | test supplier project No test supplier PS asset No                                                                                          | 39,000.00 USD                                                        |                                                                                                    | Cancel                                                                                                    |
| 963 07/30/19 Issued None                                                                                                    | 5 Each of Test supplier 1 No                                                                                                    | 750.00 USD                                                           | 964-07/30/19 Issu                                                                                                    | Led None test supplier PS asset No 25.000.00 USD Refer                                                                                                    |

配信方法として電子メールを選択した場合は、入力した特定のメールアドレスに、Coupaによって注文書通知が電子メールで自動的に送信されます。

## POの配信設定

| 欄              | 詳細                                                                                                    |
|----------------|----------------------------------------------------------------------------------------------------|
| 注文書の操作         | IQVIAからPOを受け取る方法を選択します。                                                                                                  |
|                | <ul> <li>電子メール:入力したメールアドレスに、Coupaから電子メールでPOが自動的に届きます。</li> </ul>                                                         |
|                | <ul> <li>cXML:CoupaからcXMLでPOが送付されます。このオプションを使用するには、<br/>cXMLの設定値を入力する必要があります。</li> </ul>                                 |
| POのメールアドレス     | 電子メールでPOを受け取る場合、このフィールドは必須です。Coupaはこのメールアド<br>レスにPOを送信します。複数のアドレスを指定する場合は、コンマでアドレスを区切り<br>ます。                            |
| cXMLのURL       | POを受け取るためのPOフルルーティングURL。                                                                                                 |
| xXMLドメイン       | OrderRequest(注文依頼)cXMLのヘッダーにある、From(送信元)セクションの一部。<br>任意のものを定義できますが、通常は対応するID値に応じて、DUNSまたは<br>NetworkID(ネットワークID)です。      |
| cXML ID        | 顧客のDUNSまたはNetworkID(ネットワークID)。                                                                                           |
| cXMLサプライヤードメイン | OrderRequest(注文依頼)cXMLのヘッダーにある、 <b>TO(宛先)</b> セクションの一部。任意<br>のものを定義できますが、通常は対応するID値に応じて、DUNSまたはNetworkID<br>(ネットワークID)です |
| cXMLサプライヤーID   | 貴社のDUNSまたはNetworkID(ネットワークID)。                                                                                           |
| cXMLシークレット     | 貴社と顧客が合意したパスワード。共有パスワードが指定されていない場合は、Coupa<br>が自動的にnoneを渡します。                                                             |
| cXMLプロトコル      | このフィールドは常にcxmlです。                                                                                                    |

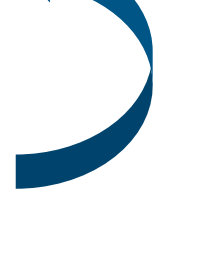

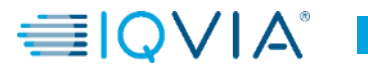

# 電子メールで受け取るPO通知の例

POが作成され、全面的に承認されると、POの詳細を記した通知メールが届きます。 View Order(注文表示)ボタンをクリックすると、Coupaサプライヤーポータルに直接移動するので、ログインします。POが全面的に 表示され、Coupaで請求書を作成することができます。

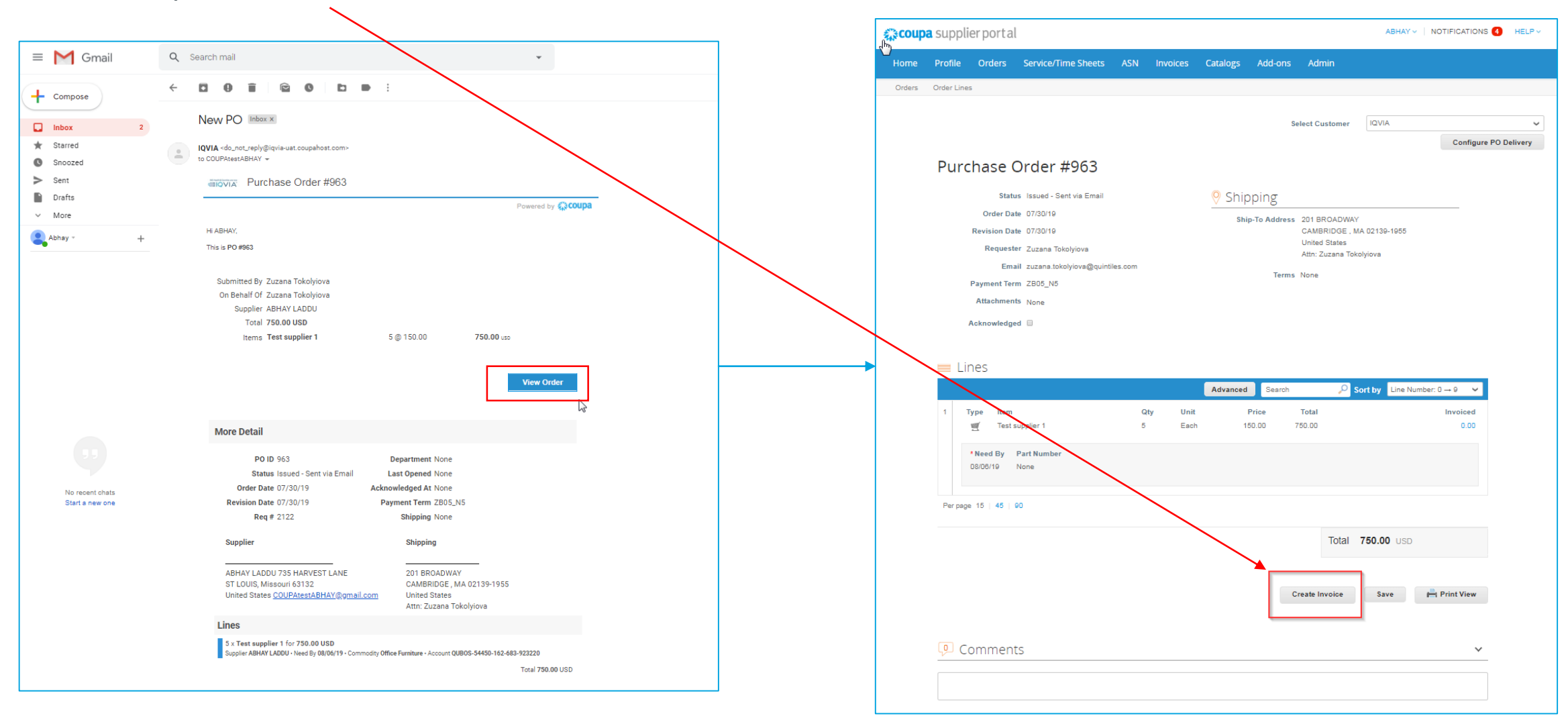

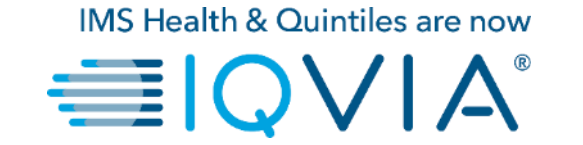

# 通知の表示と管理

### 2. 通知の表示と管理

Notifications(通知)リンクにカーソルを合わせ、未読のシステム通知を表示します。

通知の詳細を表示し、管理する場合は、Notifications(通知)リンクをクリックします。

マイ通知ページで、自分に対するあらゆる通知(既読および未読)を表示できます。または、カテゴリー(FYI、To-Do、 または未読)別に選別できます。全部選択して削除することも、1つずつ選択して削除することもできます。

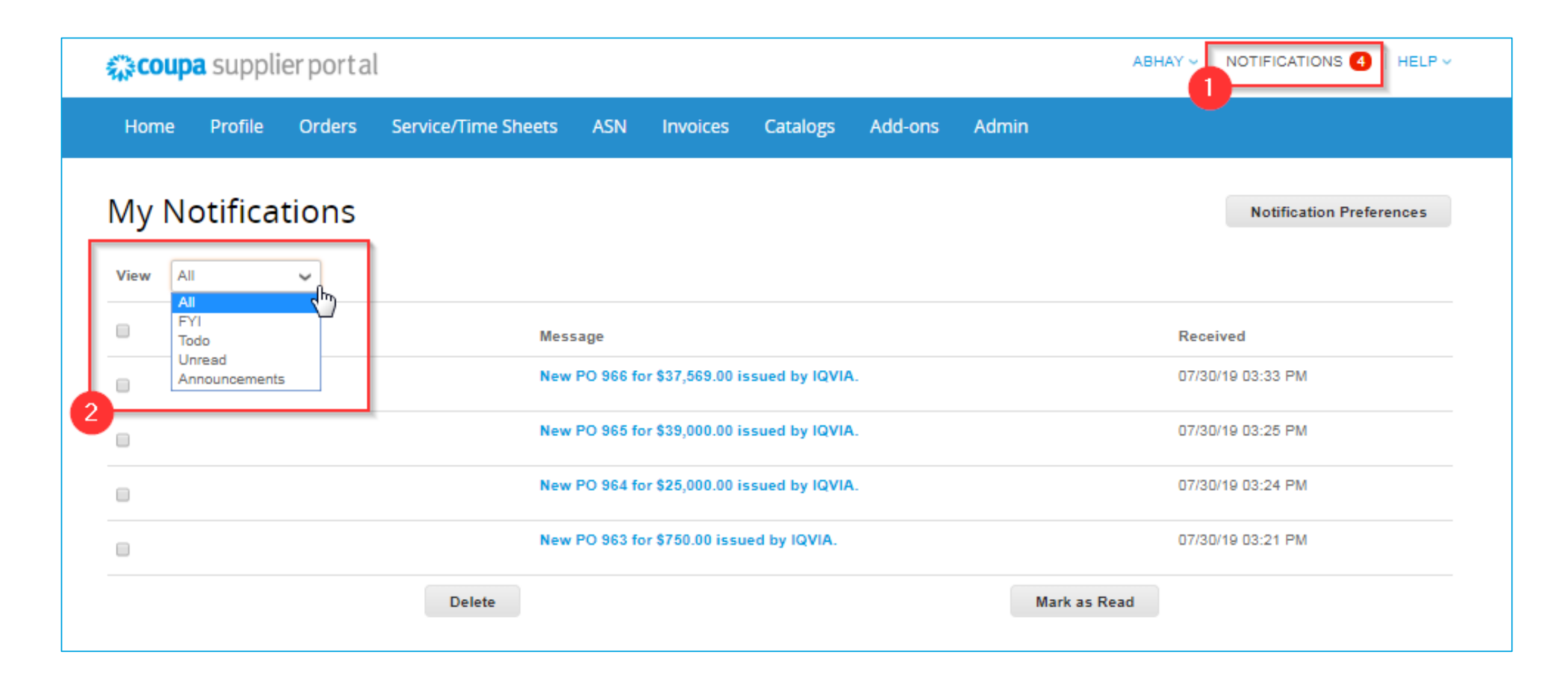

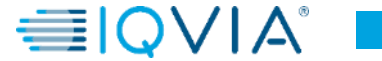

### 通知設定を変更する場合:

- ・右上にある自分の名前のリンクをクリックします。
- Notification Preferences(通知設定)リンクを クリックします

| tal                                                  |       |                                              | ations 🕘   Help - |
|------------------------------------------------------|-------|----------------------------------------------|-------------------|
| rs Service/Time Sheets ASN Invoices Catalogs Add-ons | Admin | Account Settings<br>Notification Preferences |                   |
|                                                      |       | Log Out                                      |                   |

**Coupa** supplier portal

### 表示された**マイアカウントの通知設定ページ**で、いずれか、ま たはすべての通知タイプの通知を受け取る項目で、対応する ラジオボタンを選択します。

- ・オンライン(To-Doリスト)
- ・電子メール
- ・ SMS(ショートテキストメッセージ)

#### 通知設定を変更した場合は、忘れずに変更した設定を保存してください。

SMSによる通知は、オフがデフォルトです。携帯電話の検証を 無効にした場合、SMSによる通知の選択肢は削除されます。 詳細については、二要素認証の有効化または無効化をご覧く ださい。

| Iome Profile                            | Orders            | Service/Time Sheets              | ASN        | Invoices    | Catalogs       | Add-ons | Admin |     |  |
|-----------------------------------------|-------------------|----------------------------------|------------|-------------|----------------|---------|-------|-----|--|
| My Account                              | <b>t</b> Notifica | ation Preferences                |            |             |                |         |       |     |  |
| Settings                                | Yo                | ou will start receiving notifica | tions wher | your custom | ers enable the | m.      |       |     |  |
| Notification Preferences                | Ca                | talogs                           |            |             |                |         |       |     |  |
| Security & Two-Factor<br>Authentication | А                 | new comment is received          |            | ₹ Or        | ıline          | ✓ Ema   | ail   | SMS |  |
|                                         | A                 | catalog is approved              |            | 0           | nline          | 📄 Ema   | ail 🗌 | SMS |  |
|                                         | A                 | catalog is rejected              |            | 0           | ıline          | 📄 Ema   | ail   | SMS |  |
|                                         | A                 | catalog is about to expire       |            | 0           | ıline          | 🔲 Ema   | ail 🗌 | SMS |  |
|                                         | Со                | upa Accelerate                   |            |             |                |         |       |     |  |
|                                         | N                 | ew Early Pay Customer            |            | € Or        | line           | 🕑 Ema   | ail   | SMS |  |
|                                         | Co                | upa Pay                          |            |             |                |         |       |     |  |
|                                         | N                 | ew digital check                 |            | ⊮ Or        | ıline          | 🕑 Ema   | ail   | SMS |  |
|                                         | Fo                | rm Responses                     |            |             |                |         |       |     |  |
|                                         | A                 | form response is approved        |            | ✓ Or        | line           | 💌 Ema   | ail   | SMS |  |
|                                         | A                 | form response is rejected        |            | ✓ Or        | line           | 💌 Ema   | ail   | SMS |  |
|                                         | S                 | upplier information is update    | d          | ✓ Or        | line           | 🕑 Ema   | ail   | SMS |  |
|                                         | А                 | new comment is received          |            | O           | line           | 📄 Ema   | ail   | SMS |  |
|                                         | А                 | form response needs your a       | ttention   | ✓ Or        | line           | 💌 Ema   | ail   | SMS |  |
|                                         | In                | voicos                           |            |             |                |         |       |     |  |

ABHAY V NOTIFICATIONS 4 HELP V

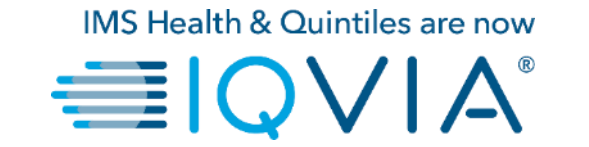

## POの表示と管理

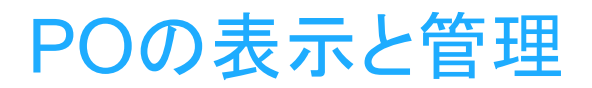

#### CSPのホームページでOrders(注文)タブをクリックします。注文書のページが表示されます。

| -      | a supplier porta                                                                                                    | l                                                               |                                                                                                    |                                                                                                    |                                                         | ABHAY V NOTIF                                                                         |                         |
|--------|----------------------------------------------------------------------------------------------------|-----------------------------------------------------------------|----------------------------------------------------------------------------------------------------|----------------------------------------------------------------------------------------------------|---------------------------------------------------------|---------------------------------------------------------------------------------------|-------------------------|
| Home   | Profile Orders                                                                                                    | Service/Time                                                    | e Sheets ASN                                                                                                    | Invoices Catalogs                                                                                                    | Add-ons Admin                                           | 1                                                                                     |                         |
| Orders | Order Lines                                                                                                    | -                                                               |                                                                                                    |                                                                                                    | _                                                       |                                                                                       |                         |
|        |                                                                                                    |                                                                 | G                                                                                                    |                                                                                                    | 2<br>Select Custo                                       | omer IQVIA                                                                            | ✓ Configure PO Delivery |
|        | Purchase                                                                                                    | Orders                                                          |                                                                                                    |                                                                                                    |                                                         |                                                                                       |                         |
|        | Please make sure to<br>an update to the PO<br>than the Purchase O                                                                           | "Acknowledge" yo<br>by contacting the<br>rder.                  | our Purchase Order pri<br>Requester, may result                                                                                                    | ior to creating an Invoice agains<br>t in delays to invoice processing                                                                                                    | t the PO. Failure to ackno<br>& payment if the quantity | owledge your PO, and/or failure to re<br>, amount or price you are invoicing i        | equest<br>is higher     |
|        |                                                                                                    |                                                                 |                                                                                                    |                                                                                                    |                                                         |                                                                                       |                         |
|        |                                                                                                    |                                                                 | Click the 📒                                                                                                    | Action to Invoice from                                                                                                    | n a Purchase Orde                                       | er                                                                                    |                         |
|        |                                                                                                    |                                                                 | Click the 😂                                                                                                    | Action to Invoice fron                                                                                                    | n a Purchase Orde                                       | er<br>V Search                                                                        | ور                      |
|        | PO Number Order                                                                                                    | r Date Status                                                   | Click the e                                                                                                    | Action to Invoice from                                                                                                    | a Purchase Orde                                         | Comments Total                                                                        | Actions                 |
|        | PO Number Order<br>966 07/30                                                                                                    | r Date Status<br>19 Issued                                      | Click the e                                                                                                    | Action to Invoice from<br>Items<br>test supplier 2 lines<br>test supplier 2 lines_2                                                                                        | View All<br>Unanswered<br>No                            | Comments Total<br>37,569.00 USD                                                       | یم<br>Actions           |
|        | PO Number 0rde<br>986 07/30.<br>985 07/30.                                                                                                  | r Date Status<br>19 Issued                                      | Click the e                                                                                                    | Action to Invoice from tetms test supplier 2 lines_2 test supplier project                                                                                                 | View All<br>Unanswered<br>No                            | Comments Total<br>37,569.00 USD<br>39,000.00 USD                                      | Actions                 |
|        | PO Number Order<br>966 07/30<br>965 07/30<br>984 07/30                                                                                      | r Date Status<br>19 Issued<br>19 Issued                         | Click the Second                                                                                                    | Action to Invoice from<br>test supplier 2 lines_2<br>test supplier 2 lines_2<br>test supplier PS asset                                                                     | View All<br>Unanswered<br>No<br>No<br>No                | Comments Search<br>37,569.00 USD<br>39,000.00 USD<br>25,000.00 USD                    | Actions<br>lele         |
|        | PO Number         Order           966         07/30.           965         07/30.           964         07/30.           963         07/30. | Date Status<br>19 Issued<br>19 Issued<br>19 Issued<br>19 Issued | Click the Click the Click | Items       Items       Itest supplier 2 lines_2       Itest supplier 2 lines_2       Itest supplier Project       Itest supplier PS asset       5 Each of Test supplier 1 | No<br>No<br>No<br>No                                    | er<br>Comments Total<br>37,569.00 USD<br>39,000.00 USD<br>25,000.00 USD<br>750.00 USD | Actions<br>lele<br>lele |

- 右上のSelect Customer(顧客選択)ドロップ
   ダウンリストから、IQVIAを選択します。
- 欄に基づいてテーブルをフィルタリングできます。検索バーを使用し、検索条件を指定してフィルタリングするか、またはView(表示)ドロップダウンリストをクリックして、高度なフィルタリングを実行します。

注: CoupalCIQVIA以外の顧客が登録されている場合、ページに再アクセスすると、最後に選択した会社からのPOが表示されます。

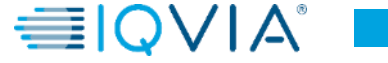

# 注文書テーブル

#### 注文書のテーブルには、IQVIAから届いたPOであればどれでも、次の情報が表示されます。

| PO Number         Order Date         Status         Acknowledged At         Items         Unanswered Comments         Total         Actions           966         07/30/19         Issued         None         test supplier 2 lines_2         No         37,569.00 USD         Image: Status         Image: Status | 2         |            |        |                 |                                                  | View | All                 | ~ | Search        | <b>,</b> 0 |
|----------------------------------------------------------------------------------------------------|-----------|------------|--------|-----------------|--------------------------------------------------|------|---------------------|---|---------------|------------|
| 966 07/30/19 Issued None test supplier 2 lines No 37,569.00 USD See                                                                                                    | PO Number | Order Date | Status | Acknowledged At | Items                                            | I    | Unanswered Comments |   | Total         | Actions    |
|                                                                                                    | 966       | 07/30/19   | Issued | None            | test supplier 2 lines<br>test supplier 2 lines_2 | 1    | No                  |   | 37,569.00 USD |            |

| 欄         | 詳細                                                                                                    |
|-----------|----------------------------------------------------------------------------------------------------|
| PO番号      | Coupaで作成されたPO番号。クリックするとPOが表示されます。                                                                                                    |
| 注文日       | POが作成された日付。                                                                                                    |
| ステータス     | POの現在のステータス。詳細については、POステータスリストをご覧ください。                                                                                                    |
| 確認日       | POの受領を確認した日付。確認できなかった場合は、「None」です。<br>POの確認日チェックボックスを選択すると、POの受領を顧客に知らせることができ<br>ます。このチェックボックスを選択すると、確認日欄に現在の日付が表示されます。<br>このチェックボックスは単純なトグルなので、チェックボックスの選択を解除すること<br>によって、請求書を確認しないこともできます。あとで再び確認すると、新しい日付が<br>表示されます。 |
| アイテム      | POのアイテムリスト。                                                                                                    |
| 回答のないコメント | 顧客に向けたPOに関するコメント。さらに、応答しなければならない、顧客からのコメント。<br>POを開いたときに、顧客のコメントをすべて表示することも、顧客に向けてコメントを<br>追加することもできます。                                                                                                    |
| 合計        | POの総額。                                                                                                    |
| 操作        | 次の操作に対応するアイコンをクリックします。<br>・ 🖕 - 請求書の作成(POからの切り替え)。<br>・ 💺 - 貸方票の作成。<br>・ 🔆 - サービス/タイムシートの作成。<br>・ 🔜 - 事前配送通知(ASN)の作成(POの転換)。                                                                                             |

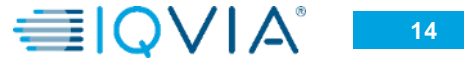

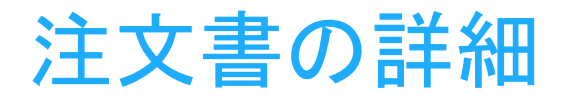

PO Number(PO番号)のリンクをクリックし、POを開くと、詳細を 確認できます。

|           |            |        |                 |                                                  | View | All 🗸               | Search        | P             |
|-----------|------------|--------|-----------------|--------------------------------------------------|------|---------------------|---------------|---------------|
| PO Number | Order Date | Status | Acknowledged At | Items                                            |      | Unanswered Comments | Total         | Actions       |
| 966       | 07/30/19   | Issued | None            | test supplier 2 lines<br>test supplier 2 lines_2 | ١    | ło                  | 37,569.00 USD | 1 <b>0 10</b> |
| 965       | 07/30/19   | Issued | None            | test supplier project                            | P    | ۹o                  | 39,000.00 USD | le le         |

POページの最下部に3つの操作ボタンがあります。

- Create Invoice(請求書作成) POから請求書を作成する2つの方法のうちの1つです
- 2. Save(保存)
- Print View(印刷) 必要に応じてPOを印刷することもできます。

補足情報が必要な場合は、このページの最下部で、指定されたエ リアに対してコメントを追加できます。

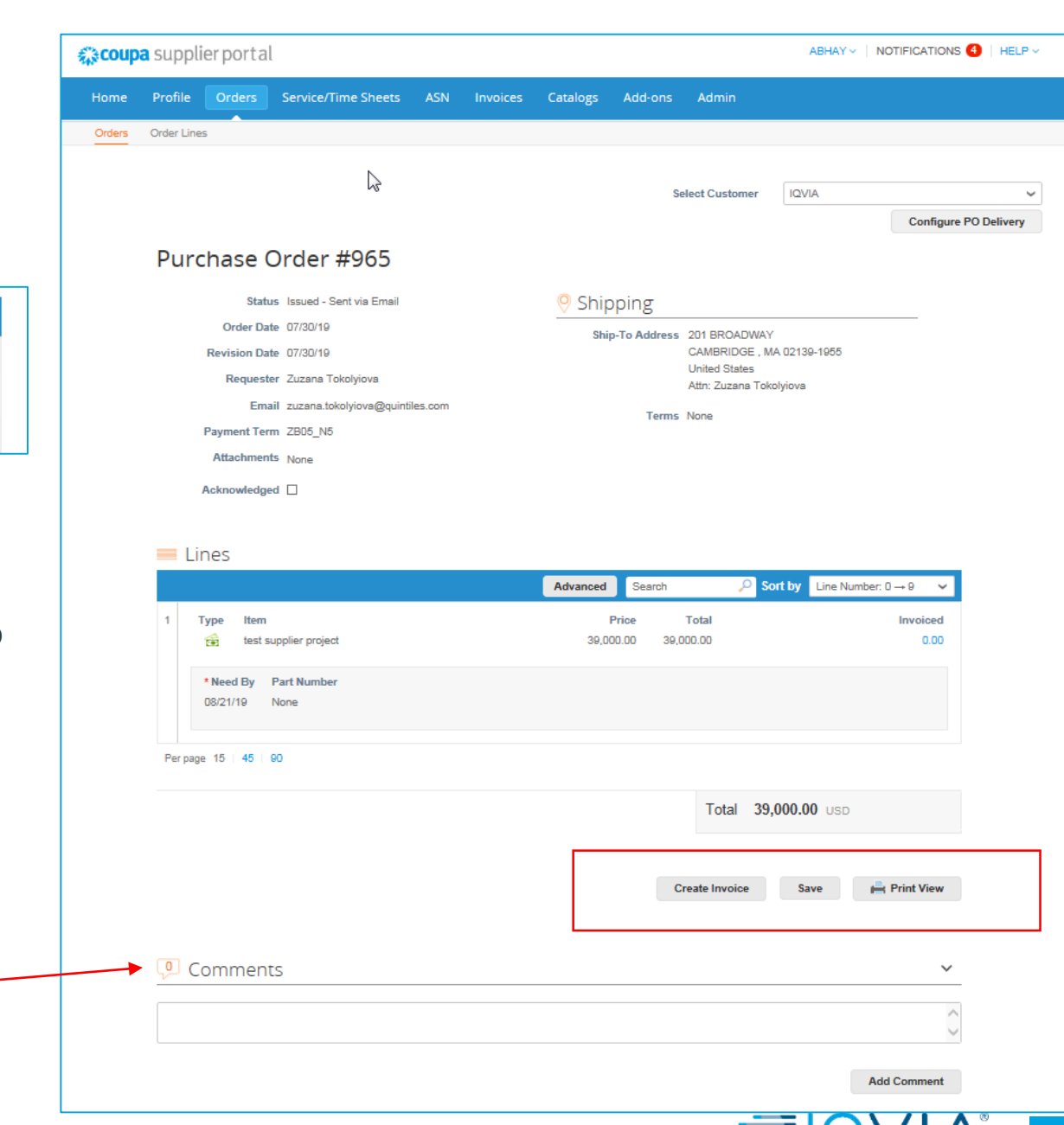

## POには、次のステータスが設定可能です

| ステータス   |                                                                                                    |
|---------|----------------------------------------------------------------------------------------------------|
| 購買者保留   | POは承認されていますが、購買者の審査待ちです(調達部門の扱い)                                                                                                    |
| キャンセル済み | POはキャンセルされたので、実行する必要はありません(依頼者による処理)                                                                                                    |
| クローズ済み  | 発行されたPOを受け取り、Coupaにおいて手動で、または自動的にクローズされました。                                                                                                    |
| 通貨による保留 | 為替レートの問題でPOが保留されています。                                                                                                    |
|         | 通貨による保留が発生するのは、アカウントチャート(会社コード、BUなど)の通貨と品目の通貨に、2種<br>類の通貨をつなぐ交換レートが設定されていない場合です。通貨による保留を解除できるのは管理者の<br>みであり、管理者は解除する前に、2種類の通貨の交換レートを対応付ける必要があります。 |
| エラー     | POに何か問題があります。IQVIAに連絡し、POを修正してもらってください。                                                                                                    |
| 発行済み    | POが承認され、貴社に送付されました。                                                                                                    |
| ソフトクローズ | POはクローズされていますが、再オープン可能です。このステータスのPOに対して請求することはできません。                                                                                              |

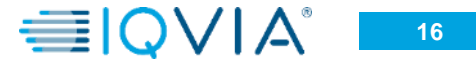

## CoupaがPOをクローズできる状況

### 手動

- 最初にPOを「ソフトクローズ」
   (「ソフトクローズ」のステータス)
   したのちに「フルクローズ」(「クローズ済み」ステータス)することによって、IQVIAはPOを手動でクローズできます。
- IQVIAは「ソフトクローズ」ステー タスのPOを手動で再オープン できます。「クローズ済み}ス テータスのPOは、再オープンも 「ソフトクローズ」に戻すこともで きません。

### 1. POは前回の活動から545日経過 すると(活動のない状態が545日 続くと)、自動的にソフトクローズに なります。

自動

- 2. 請求がすべて完了したPOは、60 日後に自動的にソフトクローズに なります。
- 1と2のどちらの場合も、「ソフトク ローズ」ステータスのPOは、活動 がない状態が365日続くと、自動 的にフルクローズ(「クローズ済み」 のステータス)になります。 ■IQVIA®

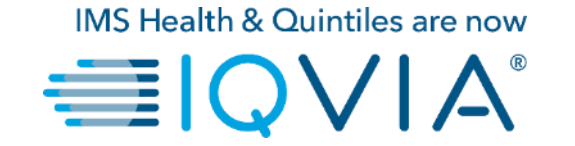

## POの品目表示

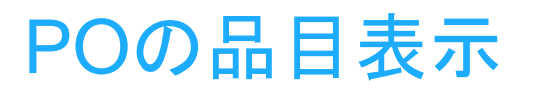

Order Lines(注文品目)タブをクリックし、各POのPO品目情報を確認します。

右上のSelect Customer(顧客選択)ドロップダウンリストから、POの品目を確認するIQVIAを選択します。

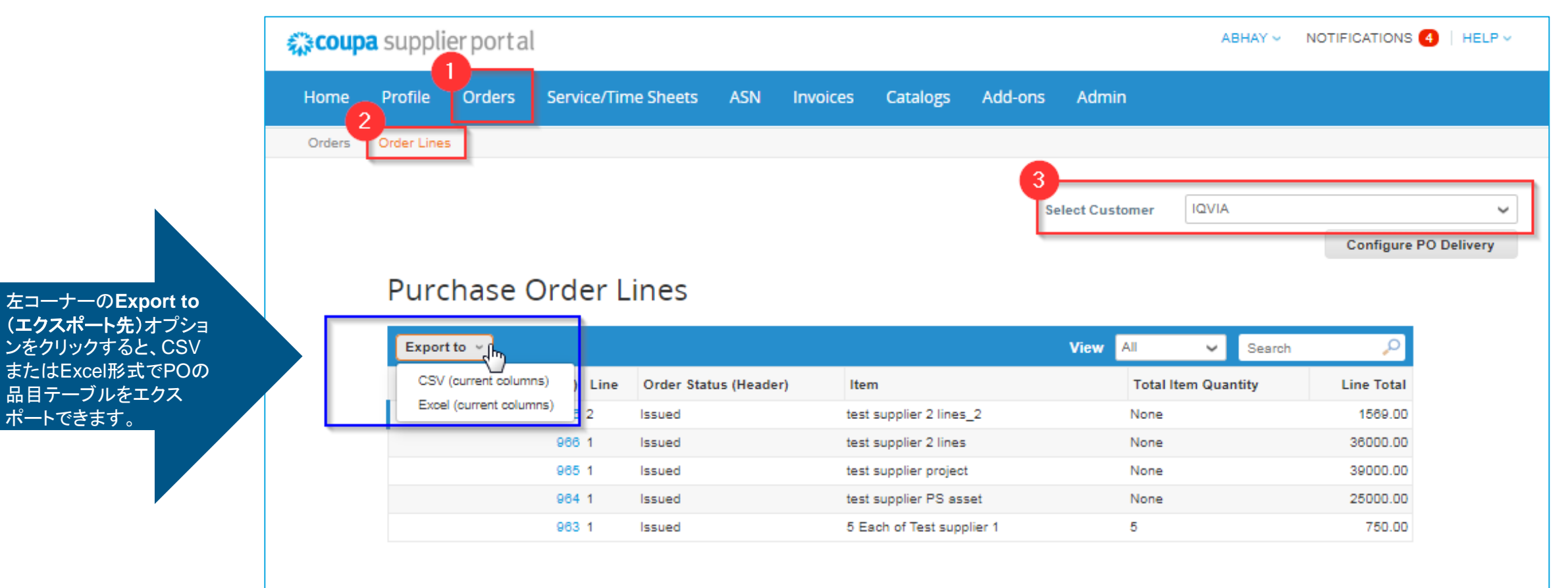

# 注文書の品目テーブル

#### 注文書の品目テーブルには、すべてのPO品目で次の情報が表示されます。

| Purchase Order Lines |     |                       |                         |        |                 |        |            |  |  |
|----------------------|-----|-----------------------|-------------------------|--------|-----------------|--------|------------|--|--|
| Export to ~          |     |                       |                         | View / | AII 🖌           | Search | <b>_</b>   |  |  |
| PO Number (Header)   | ine | Order Status (Header) | Item                    |        | Total Item Quar | ntity  | Line Total |  |  |
| 966 2                |     | Issued                | test supplier 2 lines_2 |        | None            |        | 1569.00    |  |  |
| 966 1                |     | Issued                | test supplier 2 lines   |        | None            |        | 36000.00   |  |  |
| 965 1                |     | Issued                | test supplier project   |        | None            |        | 39000.00   |  |  |

| 欄              | "你们,我们就是我们的你们,我们就是我们的。""我 <mark>詳細</mark> 的,我们就是我们的我们的,我们就能能能能。"<br>第1995年,我们就是我们的我们就是我们的我们就是我们的我们就是我们的我们就是我们的我们就是我们的我们就是我们的我们就是我们的我们就是我们的我们就是我们的我们就是 |
|----------------|----------------------------------------------------------------------------------------------------|
| PO番号(ヘッダー)     | Coupaで作成されたPO番号。クリックすると、POの品目が表示されます。                                                                                                    |
| 品目             | POの品目番号。                                                                                                    |
| 注文のステータス(ヘッダー) | POの現在のステータス。詳細については、POステータスリストをご覧ください。                                                                                                    |
| アイテム           | 各PO品目のアイテムリスト。                                                                                                    |
| 総アイテム数         | PO品目の合計数量。                                                                                                    |
| 品目合計           | PO品目の総額。                                                                                                    |

新規POデータテーブルビューの作成

独自の設定と可視化が必要な場合は、ビューリストから ビューの作成を選択することによって、独自のビューを作成 できます。

| acoupa | <b>a</b> suppli | erporta     | l            |            |           |          |                  |         |                 | ABHAY ~     |              | HELP ~     |
|--------|-----------------|-------------|--------------|------------|-----------|----------|------------------|---------|-----------------|-------------|--------------|------------|
| Home   | Profile         | Orders      | Service/Tim  | ne Sheets  | ASN       | Invoices | Catalogs         | Add-ons | Admin           |             |              |            |
| Orders | Order Line      | 5           |              |            |           |          |                  |         |                 |             |              |            |
|        |                 |             |              |            |           |          |                  |         | Select Customer | IQVIA       | Configure PC | ✓ Delivery |
|        | Purc            | hase (      | Order L      | ines       |           |          |                  |         |                 |             |              |            |
|        | Expor           | tto 🤟       |              |            |           |          |                  |         | View All        | Jh Search   | •            |            |
|        | F               | O Number (H | Header) Line | Order Stat | us (Heade | r) Iter  | m                |         | Create          | View Intity | Line Total   |            |
|        |                 |             | 966 2        | Issued     |           | test     | supplier 2 lines | _2      | None            |             | 1569.00      |            |
|        |                 |             | 966 1        | Issued     |           | test     | supplier 2 lines |         | None            |             | 36000.00     |            |
|        |                 |             | 965 1        | Issued     |           | test     | supplier projec  | t       | None            |             | 39000.00     |            |
|        |                 |             | 964 1        | Issued     |           | test     | supplier PS as   | set     | None            |             | 25000.00     |            |
|        |                 |             | 963 1        | Issued     |           | 5 E      | ach of Test sup  | olier 1 | 5               |             | 750.00       |            |
|        |                 |             |              |            |           |          |                  |         |                 |             |              |            |

表示された新規データテーブルビューの作成ページにおいて:

- 2. ビューの名前を入力します
- 3. 必要に応じて、具体的な条件を追加します
- 4. 表示する他の欄を追加するか、または既存の欄を削除します
- 5. Save(保存)ボタンをクリックします

| Order Lines                         |                                                     |               |       |                         |             |
|-------------------------------------|-----------------------------------------------------|---------------|-------|-------------------------|-------------|
|                                     |                                                     |               |       |                         |             |
|                                     |                                                     | Select Custom | ier I | QVIA                    | ~           |
|                                     |                                                     |               |       | Configure               | PO Delivery |
| Create New data                     | a table view                                        |               |       |                         |             |
| General                             |                                                     |               |       |                         |             |
| -2                                  |                                                     |               |       |                         |             |
| Name                                |                                                     |               |       |                         |             |
| Visibility   Onl                    | y Me                                                |               |       |                         |             |
| Start with view All N               | ayone                                               |               |       |                         |             |
|                                     |                                                     |               |       |                         |             |
| Conditions                          |                                                     |               |       |                         |             |
| Match all conditions                |                                                     |               |       | Add group of conditions |             |
| PO Number (Header)                  |                                                     |               |       | 0                       |             |
| IS                                  | ×                                                   |               |       |                         |             |
| Columns                             |                                                     |               |       |                         |             |
|                                     |                                                     |               |       |                         |             |
| d columns to the right to select, t | to the left to unselect and vertically to change of | olumn order   |       |                         |             |
| Available Columns                   | Selected Columns                                    |               |       |                         |             |
| ASN Lines                           | PO Number (Header)                                  |               |       |                         |             |
| Carrier                             | Line                                                |               |       |                         |             |
| Delivery Date                       | Order Status (Header)                               |               |       |                         |             |
| Invoiced                            | Item                                                |               |       |                         |             |
| Need By                             | Total Item Quantity                                 |               |       |                         |             |
| Received                            | Line Total                                          |               |       |                         |             |
| Ship Method                         |                                                     |               |       |                         |             |
| Ship Note                           |                                                     |               |       |                         |             |
|                                     |                                                     |               |       |                         |             |
| Shipment Date                       |                                                     |               |       |                         |             |
| Shipment Date<br>Shipped Quantity   |                                                     |               |       |                         |             |
| Shipped Quantity Tracking Number    |                                                     |               |       |                         |             |

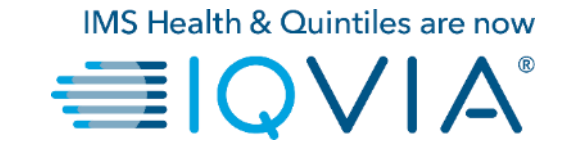

# よくある質問

よくある質問

#### IQVIAの注文書を表示するには、どうすればよいですか?

メインメニューで、Orders(注文)タブをクリックします。複数のCoupaの顧客に接続している場合は、Select Customer(顧客選択)ドロップダウンメ ニューからIQVIAを選択します。

#### 注文書に配送料を追加するには、どうすればよいですか?

配送料品目の追加については、IQVIAの依頼者に直接問い合わせていただく必要があります。

#### 注文書の価格を変更するには、どうすればよいですか?

CSPを使用してPOの価格を変更することはできません。POの注文を変更する必要がある場合は、依頼者に相談してください。

#### 包括的な注文書に対して請求書を発行するには、どうすればよいですか?

1件のPOに対して、請求を繰り返すことができます。通常どおり、POに対応する金貨のアイコンをクリックし、請求書に記載する金額を入力します。次回、POに対して請求するときも、まったく同じです。

#### 「保留中の受領書」とはどういうことですか?

このステータスは、IQVIAがシステムで商品/サービスの受領処理を行っている途中だということを表します。IQVIAが受領書を入力したのちに、それに 対して請求書の照合が行われます。

#### ソフトクローズのPOとはどういうことですか?

ソフトクローズのPOは、請求書または入金伝票の提出が必要になった場合、またはPOをクローズ済みにするのが時期尚早だったか、誤ってクローズ 済みにしてしまった場合など、IQVIAの調達部門で再オープン可能ですソフトクローズのPOに対して請求書を発行することはできません。

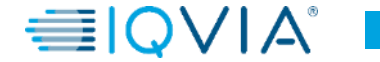

#### どうすれば、IQVIAのインスタンスで、注文書の履歴(ク ローズ済み)を表示できますか?

IQVIAはクローズ済みの注文書について、情報を提供できます。 サプライヤーと調達部門はどちらも、「ソフトクローズ」、「クローズ 済み」を含め、POのステータスを確認できます。次のスクリーン ショットは、Coupaサプライヤーポータルからのものです。

| Purcha                                                      | ase Or                                         | ders                                  |                                             |                                                                                                    |                                                                 |                                    |                    |
|-------------------------------------------------------------|------------------------------------------------|---------------------------------------|---------------------------------------------|----------------------------------------------------------------------------------------------------|-----------------------------------------------------------------|------------------------------------|--------------------|
| Instruction<br>Please make<br>an update to<br>than the Pure | e sure to "Ack<br>the PO by co<br>chase Order. | stomer<br>nowledge" y<br>ntacting the | our Purchase Order p<br>Requester, may resu | vior to creating an Invoice against the PO. Failure t<br>It in delays to invoice processing & payment if the o | o acknowledge your PO, and/o<br>quantity, amount or price you a | or failure to re<br>re involcing i | equest<br>s higher |
|                                                             |                                                |                                       |                                             | View All                                                                                                    | ✓ Se                                                            | arch                               | P                  |
| PO Number                                                   | Order Date                                     | Status                                | Acknowledged At                             | Items                                                                                                    | Unanswered Comments                                             | Total                              | Actions            |
| 240                                                         | 02/04/19                                       | Cancelled                             | None                                        | 10 Each of 10ML EDTA CELL FREE DNA BCT<br>TU                                                                   | No                                                              | 1,000.00<br>USD                    |                    |
| 239                                                         | 02/04/19                                       | Issued                                | None                                        | 10 Each of 10ML EDTA CELL FREE DNA BCT<br>TU                                                                   | No                                                              | 1,000.00<br>USD                    |                    |
| 230                                                         | 02/04/19                                       | Issued                                | None                                        | 10 Each of 10ML EDTA CELL FREE DNA BCT<br>TU                                                                   | No                                                              | 1,000.00<br>USD                    | 10<br>80           |
| 229                                                         | 02/04/19                                       | Closed                                | None                                        | 1 Each of 10ML EDTA CELL FREE DNA BCT<br>TU                                                                    | No                                                              | 7,000.00<br>USD                    |                    |
| 228                                                         | 02/04/19                                       | Soft<br>Closed                        | None                                        | 10 Each of 10ML EDTA CELL FREE DNA BCT<br>TU                                                                   | No                                                              | 1,000.00<br>USD                    |                    |

次のように、さまざまなタイプのステータスを含め、<u>独自のビューを</u> <u>作成</u>できます。

- ・「Orders(注文)」タブをクリックします
- 表示されたOrders(注文)ウィンドウで、顧客ドロップダウンリスト からIQVIAを選択します
- Create view(ビューの作成)を選択します
- 条件セクションで、特定のステータスタイプを指定してビューを作

|        | Service Service                                                                        | te/Time Sheets                                                                                                    | ASIN INVOICES                              | caraiogo         | Add-ons 7 | samin      |                 |                 |
|--------|----------------------------------------------------------------------------------------|----------------------------------------------------------------------------------------------------|--------------------------------------------|------------------|-----------|------------|-----------------|-----------------|
| Orders | Order Lines                                                                            |                                                                                                    |                                            |                  |           |            |                 |                 |
|        |                                                                                        |                                                                                                    |                                            |                  | Select    | t Customer | IQVIA           | Configure PO De |
|        | Create New da                                                                          | ta table vi                                                                                                    | ew                                         |                  |           |            |                 |                 |
|        |                                                                                        |                                                                                                    |                                            |                  |           |            |                 |                 |
|        | General                                                                                |                                                                                                    |                                            |                  |           |            |                 |                 |
|        | Name                                                                                   |                                                                                                    |                                            |                  |           |            |                 |                 |
|        | Visibility 🔘                                                                           | Only Me                                                                                                    |                                            |                  |           |            |                 |                 |
|        | Start with view A                                                                      | Everyone                                                                                                    | ~                                          |                  |           |            |                 |                 |
|        |                                                                                        |                                                                                                    | _                                          |                  |           |            |                 |                 |
|        | Conditions                                                                             |                                                                                                    |                                            |                  |           |            |                 |                 |
|        | Match all conditions                                                                   | ~                                                                                                    |                                            |                  |           |            | Add group of co | onditions       |
|        | Cintur va in B                                                                         | uyer Hold                                                                                                    |                                            |                  |           |            |                 | 0               |
|        |                                                                                        | ancelled<br>losed                                                                                                    |                                            |                  |           |            |                 |                 |
|        |                                                                                        | urrency Hold                                                                                                    |                                            |                  |           |            |                 |                 |
|        |                                                                                        |                                                                                                    |                                            |                  |           |            |                 |                 |
|        | Columns                                                                                |                                                                                                    |                                            |                  |           |            |                 |                 |
|        | Columns<br>Drag columns to the right to sele                                           | ct, to the left to unselec                                                                                                    | ct and vertically to ch                    | ange column orde | er        |            |                 |                 |
|        | Columns<br>Drag columns to the right to sele<br>Available Columns                      | ct, to the left to unselec<br>Selected C                                                                                                    | ot and vertically to ch                    | ange column orde | er        |            |                 |                 |
|        | Columns<br>Drag columns to the right to sele<br>Available Columns<br>Comments          | ct, to the left to unseler<br>Selected C<br>PO Number                                                                                        | ct and vertically to ch                    | ange column orde | er        |            |                 |                 |
|        | Columns<br>Drag columns to the right to sele<br>Available Columns<br>Comments<br>PO ID | ct, to the left to unseled<br>Selected C<br>PO Number<br>Order Date                                                                          | ct and vertically to ch                    | ange column ord4 | ar        |            |                 |                 |
|        | Columns<br>Drag columns to the right to sele<br>Available Columns<br>Comments<br>PO ID | ct, to the left to unselect<br>Selected (<br>PO Number<br>Order Date<br>Status                                                               | ct and vertically to ch                    | ange column orde | er        |            |                 |                 |
|        | Columns<br>Drag columns to the right to sele<br>Available Columns<br>Comments<br>PO ID | ct, to the left to unselect<br>Selected C<br>PO Number<br>Order Date<br>Status<br>Acknowledge                                                | ct and vertically to ch<br>Columns         | ange column orde | er        |            |                 |                 |
|        | Columns<br>Drag columns to the right to sele<br>Available Columns<br>Comments<br>PO ID | ct, to the left to unselected C<br>Selected C<br>PO Number<br>Order Date<br>Status<br>Acknowledge<br>Items                                   | ot and vertically to oh<br>Columns<br>d At | ange column orde | er        |            |                 |                 |
|        | Columns<br>Drag columns to the right to sele<br>Available Columns<br>Comments<br>PO ID | ct, to the left to unselected C<br>Selected C<br>PO Number<br>Order Date<br>Status<br>Acknowledge<br>Items<br>Unanswered<br>Total            | d At                                       | ange column orde | ar        |            |                 |                 |
|        | Columns<br>Drag columns to the right to sele<br>Available Columns<br>Comments<br>PO ID | ct, to the left to unselected C<br>Selected C<br>PO Number<br>Order Date<br>Status<br>Acknowledge<br>Henns<br>Unanswered<br>Total<br>Actions | d At                                       | inge column orde | ar        |            |                 |                 |
|        | Columns<br>Drag columns to the right to sele<br>Available Columns<br>Comments<br>PO ID | ct, to the left to unselected C<br>Selected C<br>PO Number<br>Order Date<br>Status<br>Acknowledge<br>Utennswered<br>Total<br>Actions         | d At                                       | inge column orde | er        |            |                 |                 |
|        | Columns<br>Drag columns to the right to sele<br>Available Columns<br>Comments<br>POID  | ct, to the left to unselected C<br>Selected C<br>PO Number<br>Order Date<br>Status<br>Acknowledge<br>Unanswered<br>Total<br>Actions          | d At                                       | inge column orde | ar        |            |                 |                 |
|        | Columns<br>Drag columns to the right to sele<br>Available Columns<br>Comments<br>POID  | ct, to the left to unselected C<br>Selected C<br>PO Number<br>Order Date<br>Status<br>Acknowledge<br>Uanaswered<br>Total<br>Actions          | d At                                       | inge column orde | ar        |            |                 |                 |

サポート

- ◆ 初回ログイン時には、ホーム画面のヘルプツアー(ウェルカムツ アー)が出迎えてくれます。
- ページの右上にあるCSP Online Help(オンラインヘルプ)をクリッ クすると、いつでもオンラインヘルプを利用したり、ヘルプツアーを表示したりできます。

| coupa supplier portal                             |                                                                                                    |                                                                                                    |                          |
|---------------------------------------------------|----------------------------------------------------------------------------------------------------|----------------------------------------------------------------------------------------------------|--------------------------|
| Home Profile Orders                               | Service/Time Sheets ASN Invoices Catalogs A                                                                                                    | dd-ons Admin                                                                                                    |                          |
| Coupa Software                                    | <ul> <li>About Value as a Service</li> <li>★ Industry Software</li> <li>₩ Website http://www.coupa.com</li> <li>✓ Established 2006</li> <li>▲ Employees 500-1999</li> </ul> | Merge Accounts<br>If your company has more than one CSP account, we<br>try to list it below. Consider merging them to reduce<br>contrusion for existing and potential customers.<br>Not seeing the account you want to merge with? Click<br>nere.<br>Latest Customers | Help Tour<br>Online Help |
| About<br>Ensure Customer Success, Focus of        | in Results, and Strive for Excellence                                                                                                    |                                                                                                    |                          |
| Public Profile https://supplier.com/publicprofile |                                                                                                    |                                                                                                    |                          |

### ◆ サプライヤー向けCoupaサクセスポータル

◆ 詳細については、IQVIA調達チームprocurement@iqvia.comまで お問い合わせください。

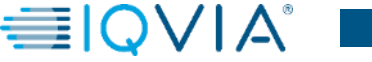